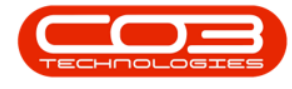

# **SALES STUDIO CONFIGURATION** SAVE A COPY OF (CLONE) A SALES PACKAGE

When you are creating a new Sales Package which incorporates similar items to a package *already* on the system, you can save time by *cloning* this existing package. The **Save Copy** functionality in Sales Studio creates a *clone* or *copy* of the original record with all the details except for the *Package Code*, which needs to be adjusted before the copy can be saved.

The **Save Copy** button is currently 'active' from the *Sales Package Maintenance: Edit product package* screen, via the **Edit** button and the *View Sales Package* screen, via the **View** button.

**Ribbon Access:** Sales Studio > Configuration > Sales Packages

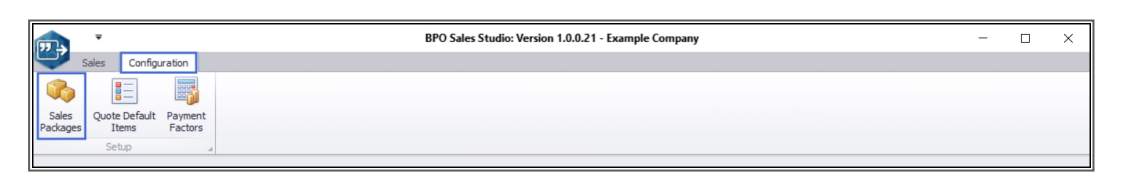

## **SELECT SALES PACKAGE TO BE COPIED**

- 1. The *Sales Packages* listing screen will open.
- 2. Select the *row* of the package to be *cloned* / *copied*.

## SAVE COPY VIA THE EDIT BUTTON

3. Click on *Edit*.

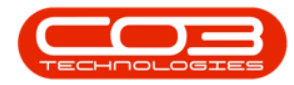

|      |                                            | Ŧ                                                                     |                                                              |            |               | 1                 |           | > Sale        | s Packages - BPC | ) Sales | Studio: Version 1.0 | .0.21 - Example Com  | pany                 |                     |         | - [       | ) ×    |
|------|--------------------------------------------|-----------------------------------------------------------------------|--------------------------------------------------------------|------------|---------------|-------------------|-----------|---------------|------------------|---------|---------------------|----------------------|----------------------|---------------------|---------|-----------|--------|
|      |                                            | Home                                                                  | Sales                                                        | Confi      | guration      |                   |           |               |                  |         |                     |                      |                      |                     |         |           | - 8 ×  |
| Ad   | d                                          | Edit                                                                  | X<br>Delete                                                  | View       | Save Layou    | t Workspaces      | Refresh   | Export        |                  |         |                     |                      |                      |                     |         |           |        |
|      |                                            | Process                                                               | ing                                                          | 3          | Fo            | rmat ,            | Curr      | Print 4       |                  |         |                     |                      |                      |                     |         |           |        |
| Drag |                                            |                                                                       |                                                              | to group l | by that colum |                   |           |               |                  |         |                     |                      |                      |                     |         |           |        |
| Т    | emplat                                     | teDescrip                                                             | otion                                                        |            | Comme         | nts               |           |               | Templa           | teCode  | TemplateImage       | MinAllowedSelections | MaxAllowedSelections | UsePrimaryItemImage | TaxCode | TaxRate   | Status |
| 9 1  | 0:                                         | 0:                                                                    |                                                              |            |               | ·0:               |           | No image data | -                | -       | 4 <b>0</b> 4        | <b>ا</b> ت:          | -                    | 100                 |         |           |        |
| ► T  | Toner Package Toner Combination Package 01 |                                                                       |                                                              |            |               |                   | TON00     | 2             |                  |         | 1                   | ŧ No                 | 1                    | 15.00               | A       |           |        |
| в    | asic Co                                    | opier Pac                                                             | skage 01                                                     |            | 1 x Cop       | oier + Basic Acce | ssories   |               | AKM01            |         | Ť                   |                      | 2                    | 2 No                | 1       | 15.00     | A      |
| c    | iopier F                                   | Package                                                               | 2<br>dage 1001 Copier Package - select 1 copier from 3 types |            |               |                   |           | CP001         |                  |         |                     | 1                    | 1 No                 | 1                   | 15.00   | A         |        |
| D    | rum Pa                                     | m Package 2003 Drum Package - select 1 drum from 3 types              |                                                              |            |               |                   | DP2003    | 3             |                  |         | 1                   | 1 No                 | 3                    | 15.00               | A       |           |        |
| в    | lack To                                    | (Toner Package 3003 Black Toner Package - select 1 toner from 3 types |                                                              |            |               |                   | es BTP300 | )3            |                  |         | 1                   | 1 No                 | 1                    | 15.00               | A       |           |        |
| Ope  | n Wind                                     | dows 🕶                                                                |                                                              |            |               |                   |           |               |                  |         |                     |                      |                      |                     |         | 27 Sep 20 | 20     |

- 1. The *Sales Package Maintenance: Edit product package* screen will open.
- 2. Here you can view the Sales Package *information*
- 3. and the *details* of the items currently linked to the package.
- 4. Click on *Save Copy*.

|                                                                                                    |              |                     | intenance : E | dit product pack          | kage - BPC                   | ) Sales Studio: Versio  | on 1.0.0.21 - E | xample Co | mpany       |                                                                       |               |                       | _                    | • ×             |
|----------------------------------------------------------------------------------------------------|--------------|---------------------|---------------|---------------------------|------------------------------|-------------------------|-----------------|-----------|-------------|-----------------------------------------------------------------------|---------------|-----------------------|----------------------|-----------------|
| Home Sales Configuration                                                                                                    | •            |                     |               |                           |                              |                         |                 |           |             |                                                                       |               |                       |                      | _ & ×           |
| Save Copy<br>Process                                                                                                    |              |                     |               |                           |                              |                         | 2               |           |             |                                                                       |               |                       |                      |                 |
| Item Browser #<br>Select the Item Type then Double Click an item or Drag and<br>Drop it into the items grid to add it to the Sales Package. | Package Code | TON002              | * D           | Description Toner Package |                              | age                     | 1               | *         |             | Specifies how man<br>'Is mutually exclus                              | y items in th | can/must be selected. |                      |                 |
| Item Type                                                                                                    | Image        | -                   | . · ·         | omments                   | Toner Combination Package 01 |                         | *               |           | •           | A value of 0 indicates no limitations.<br>Is mutually exclusive group |               |                       |                      |                 |
| Drag a column header here to group by fur column                                                                                            |              |                     | T             | ax                        | 15.00                        | •                       |                 |           |             | Maximum Allow                                                         | ed            | 1                     |                      |                 |
| -                                                                                                    |              |                     |               |                           |                              | Pag                     | kage Details    |           |             |                                                                       |               |                       |                      |                 |
| <u> </u>                                                                                                    |              | ItemTypeDescription | ItemCode      | LineItemDescript          | tion It                      | temDescription          | IsMandatory     | IsPrimary | MinQuantity | MaxQuantity Qu                                                        | antity Ite    | mOrder S              | SuppressPriceOnPrint | SuppressOnPrint |
|                                                                                                    | • -          | ·0:                 | o.            | o.                        |                              | 0                       | B               | ۲         | -           |                                                                       |               |                       | 8                    | 8               |
| 3                                                                                                    | = 🖗 🕁        | Part                | K147-888123   | K147 Magenta T            | Toner 🕴                      | K147 Magenta Toner      |                 |           | 1.0         | 0 1.00                                                                | 1.00          | 4                     |                      |                 |
|                                                                                                    | E 🗞 😓        | Part                | 1717-147K     | Black Toner SP1           | 1717 Black Toner SP 1717     |                         | ٥               |           | 1.0         | 0 1.00                                                                | 1.00          | 5                     |                      |                 |
|                                                                                                    | B 🗞 🕁        | Part                | SP19-147Y     | Yellow Toner - S          | SP 19 19                     | Yellow Toner - SP 19 19 |                 |           | 1.0         | 0 1.00                                                                | 1.00          | 6                     |                      |                 |
|                                                                                                    | •            |                     |               |                           |                              |                         |                 |           |             |                                                                       |               |                       |                      |                 |
| Item Browser Commercial Prices                                                                                                    |              |                     |               |                           |                              |                         |                 |           |             |                                                                       |               | Quantity              |                      | 3               |
| Open Windows 💌                                                                                                    |              |                     |               |                           |                              |                         |                 |           |             |                                                                       |               |                       | 27 Sep               | 2020 🗘 🎵        |

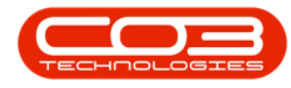

#### **CHANGE PACKAGE CODE**

1. An *Input Validation* message box will pop up warning you to correct this client-side data:

#### Please change the Package Code to continue.

2. Click on OK.

| Sales Package Maintenance : Edit product package - BPO Sales Studio: Version 1.0.0.21 - Example Company - 🗆 🗙 |   |              |                     |             |                    |         |                       |                          |               |             |                     |             |             | ×                       |         |           |
|----------------------------------------------------------------------------------------------------|---|--------------|---------------------|-------------|--------------------|---------|-----------------------|--------------------------|---------------|-------------|---------------------|-------------|-------------|-------------------------|---------|-----------|
| Home Sales Configuration                                                                                      |   |              |                     |             |                    |         |                       |                          |               |             |                     |             |             |                         | -       | ъх        |
|                                                                                                    |   |              |                     |             |                    |         |                       |                          |               |             |                     |             |             |                         |         |           |
| Save Save Copy Cancel Save Layout Workspaces                                                                  | s |              |                     |             |                    |         |                       |                          |               |             |                     |             |             |                         |         |           |
| Process Format                                                                                                |   |              |                     |             |                    |         |                       |                          |               |             |                     |             |             |                         |         |           |
| Item Browser #                                                                                                | 1 |              |                     |             |                    |         |                       |                          |               |             |                     |             |             |                         |         |           |
| Select the Item Type then Double Click an item or Drag and                                                    | 1 | Package Code | TON002              | •           | Description        | oner Pa | sckage                |                          | ÷.*           |             | Specifies how man   | ny items in | the templat | te can/must be selected |         |           |
| Drop it into the items grid to add it to the Sales Package.<br>Item Type                                      | Ŀ | Image        |                     | •           |                    |         |                       |                          |               |             | A value of 0 indice | ates no lim | nitations.  | nust be selected.       |         |           |
|                                                                                                    |   |              | Station.            |             | Comments 1         | oner Co | ombination Package 01 |                          | ÷.*           |             | Is mutually exe     | clusive g   | roup        |                         |         |           |
|                                                                                                    |   |              |                     |             |                    |         |                       |                          |               |             | Minimum Allow       | red         | 1           | •                       |         |           |
|                                                                                                    |   |              | 100 000 00 - 20 000 | 1           | Tax                | 15.00   |                       |                          |               |             | Maximum Allov       | wed         | 4           | •                       |         |           |
| -                                                                                                    | h |              |                     |             |                    |         | Pad                   | cane Details             |               |             |                     |             |             |                         |         |           |
| *                                                                                                    | E |              | ItemTypeDescription | ItemCode    | LineItemDescriptio | n       | ItemDescription       | IsMandatory              | IsPrimary M   | linQuantity | MaxQuantity Q       | uantity     | ItemOrder   | SuppressPriceOnPrint    | Suppres | ssOnPrint |
|                                                                                                    |   |              |                     |             |                    |         |                       |                          |               |             |                     |             |             |                         |         |           |
|                                                                                                    | ۴ | -            | ·0:                 | ·D:         | ·O:                |         | ·0:                   |                          |               | -           | -                   | -           | -           |                         |         | 8         |
|                                                                                                    |   |              |                     |             | 1                  | ->[     | Input validation      |                          | (             | ×           |                     |             |             |                         |         |           |
|                                                                                                    |   |              |                     |             |                    |         |                       | a Dadaan Cada ka anatima |               |             |                     |             |             |                         |         |           |
|                                                                                                    | • | 🖽 🗳 🐣        | Part                | K147-888123 | 8 K147 Magenta Te  | oner    | Please change         | ne rauage c              | oue to contra | .e. 1.00    | 1.00                | 1.00        |             | 4                       |         |           |
|                                                                                                    |   |              |                     |             |                    |         |                       | OK ]                     |               | _           | 2                   |             |             |                         |         |           |
|                                                                                                    |   |              |                     |             |                    |         |                       | _                        | -             |             |                     |             |             | _                       |         | _         |
|                                                                                                    |   | ⊞ ♥ ♣        | Part                | 1717-147K   | Black Toner SP1717 |         | Black Toner SP1717    |                          |               | 1.0         | 1.00                | 1.00        |             | s 🗋                     |         |           |
|                                                                                                    |   |              |                     |             |                    |         |                       |                          |               |             |                     |             |             |                         |         |           |
|                                                                                                    |   |              | Deet                | 6010 147V   | Valen Tanas S      | 1010    | Valley, Tapas 501010  |                          |               | 1.0         | 1.00                | 1.00        |             |                         |         |           |
|                                                                                                    |   |              | ra (                | 38°19-14/Y  | relow roner - Sk   | . 19.19 | readwironer - SM1919  |                          |               | 1.0         | , 1.00              | 1.00        | ,           | •                       |         | -         |
|                                                                                                    | E |              |                     |             |                    |         |                       |                          |               |             |                     |             |             |                         |         |           |
| Item Browser Commercial Prices                                                                                |   |              |                     |             |                    |         |                       |                          |               |             |                     |             | Quantit     | Y                       |         | 3         |
| Open Windows 🕶                                                                                                | _ |              |                     |             |                    |         |                       |                          |               |             |                     |             |             | 27 5                    | ep 2020 | ÷ //      |

- 1. Go to the *Package Code* field and change it so that this copy has a <u>unique reference number</u> from the package it is being cloned from.
- In this example, the text 'COPY' has simply been added to the original Package Code.
- 3. Now you can click on *Save Copy*.

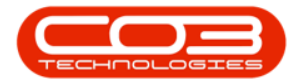

| i i                                                                                                    |             | Sales Package M     | aintenance : Ee | dit product pacl | kage - BF | O Sales Studio: Versio       | n 1.0.0.21 - E | kample Co | mpany       |                                                                                    |                                                               |                                                | -                                             |          | ×       |
|----------------------------------------------------------------------------------------------------|-------------|---------------------|-----------------|------------------|-----------|------------------------------|----------------|-----------|-------------|------------------------------------------------------------------------------------|---------------------------------------------------------------|------------------------------------------------|-----------------------------------------------|----------|---------|
| Home Sales Configuration                                                                                                    |             |                     |                 |                  |           |                              |                |           |             |                                                                                    |                                                               |                                                |                                               | -        | 8 X     |
| Save Copy<br>Cancel Save Layout Workspaces                                                                                                    | 1           |                     | 2               |                  |           |                              |                |           |             |                                                                                    |                                                               |                                                |                                               |          |         |
| Item Browser a<br>Select the Item Ype then Double Click an item or Drag and<br>Drop it into the items grid to add it to the Sales Package.<br>Item Type | Package Cod | TON002EOPY          | • •             | escription       | Toner Pac | kage<br>mbination Package 01 |                | *<br>*    | . [         | Specifies how man<br>"Is mutually exclus<br>A value of 0 indica<br>Is mutually exc | ny items in<br>sive" mean<br>ites no limi<br><b>dusive gr</b> | the templat<br>s one item r<br>tations.<br>oup | te can/must be selected.<br>must be selected. |          |         |
| Drag a column header here to group by the column                                                                                                    |             |                     | <b>л</b>        | ax               | 15.00     | •                            |                |           |             | Minimum Allow<br>Maximum Allow                                                     | ed<br>ved                                                     | 4                                              | •                                             |          |         |
| -                                                                                                    |             |                     |                 |                  |           | Pac                          | kane Details   |           |             |                                                                                    |                                                               |                                                |                                               |          |         |
| ·                                                                                                    |             | ItemTypeDescription | ItemCode        | LineItemDescript | tion 1    | ItemDescription              | IsMandatory    | IsPrimary | MinQuantity | MaxQuantity Qu                                                                     | uantity I                                                     | temOrder                                       | SuppressPriceOnPrint                          | Suppress | OnPrint |
|                                                                                                    | • -         | ·0:                 | 0               | ·O:              |           | ·D:                          |                | 8         | -           |                                                                                    | -                                                             |                                                |                                               | 1        | 8       |
|                                                                                                    | • 🗉 🗳 🖕     | Part                | K147-888123     | K147 Magenta 1   | Toner     | K147 Magenta Toner           |                |           | 1.0         | 0 1.00                                                                             | 1.00                                                          |                                                | •                                             | [        |         |
|                                                                                                    | III 😵 🏠     | Part                | 1717-147K       | Black Toner SP1  | 1717      | Black Toner SP1717           |                |           | 1.0         | 0 1.00                                                                             | 1.00                                                          | :                                              | s 🗖                                           | 0        |         |
|                                                                                                    | III 🕹 🏠     | Part                | SP19-147Y       | Yellow Toner - S | SP 19 19  | Yellow Toner - SP 1919       |                |           | 1.0         | 0 1.00                                                                             | 1.00                                                          |                                                | 6                                             | (        |         |
| Item Browser Commercial Prices                                                                                                    |             |                     |                 |                  |           |                              |                |           |             |                                                                                    |                                                               | Quantit                                        | y                                             |          | 3       |
| Open Windows 🕶                                                                                                    |             |                     |                 |                  |           |                              |                |           |             |                                                                                    |                                                               |                                                | 27 Se                                         | p 2020   | ÷ //    |

- 1. The page will *refresh* and you will return to the *Sales Packages* listing screen.
- 2. A *Sales Packages Processing* message box will pop up informing you; *Sales Package saved successfully.*
- 3. Click on OK.

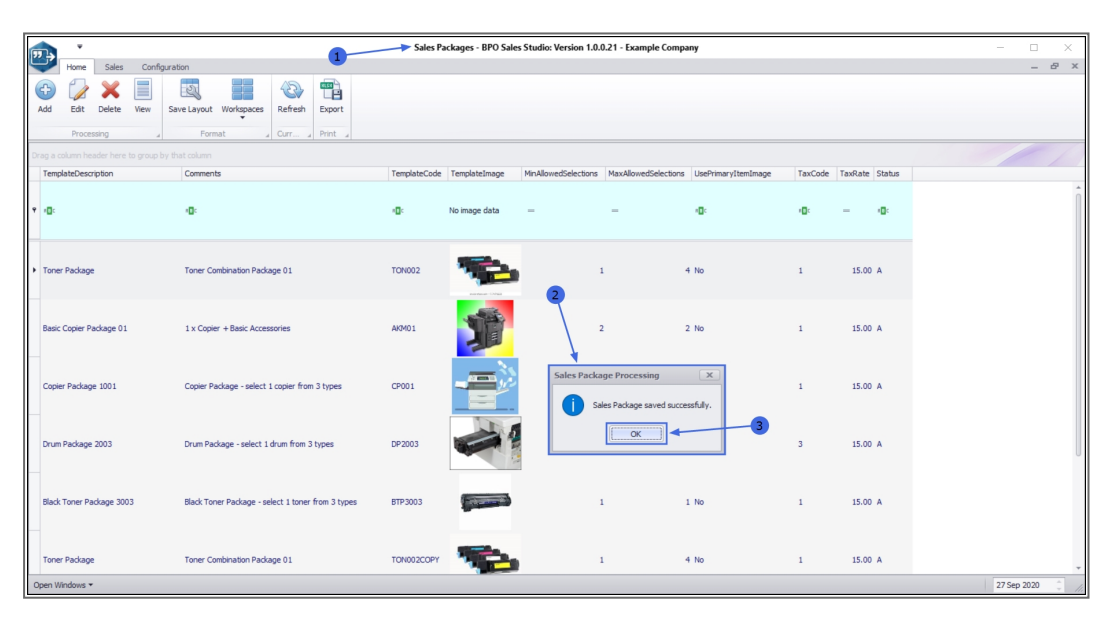

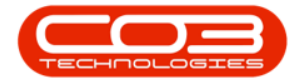

- 1. The cloned package can now be viewed in this screen.
- 2. You will note that the unique *Template Code* has been saved so that this *cloned* package <u>stands out</u> from the *original* package, even though all the other package information and details remain the same.
- 3. You can now <u>Edit</u>, <u>Delete</u> and <u>View</u> this copied package, as and if required.

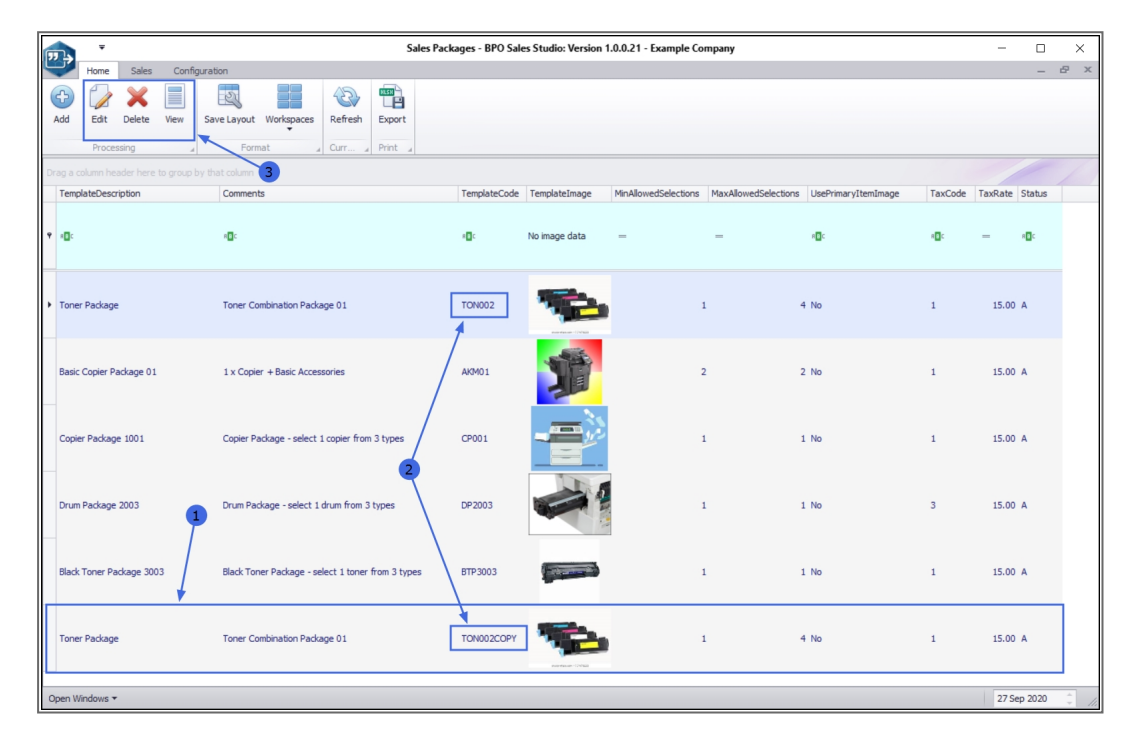

MNU.165.006